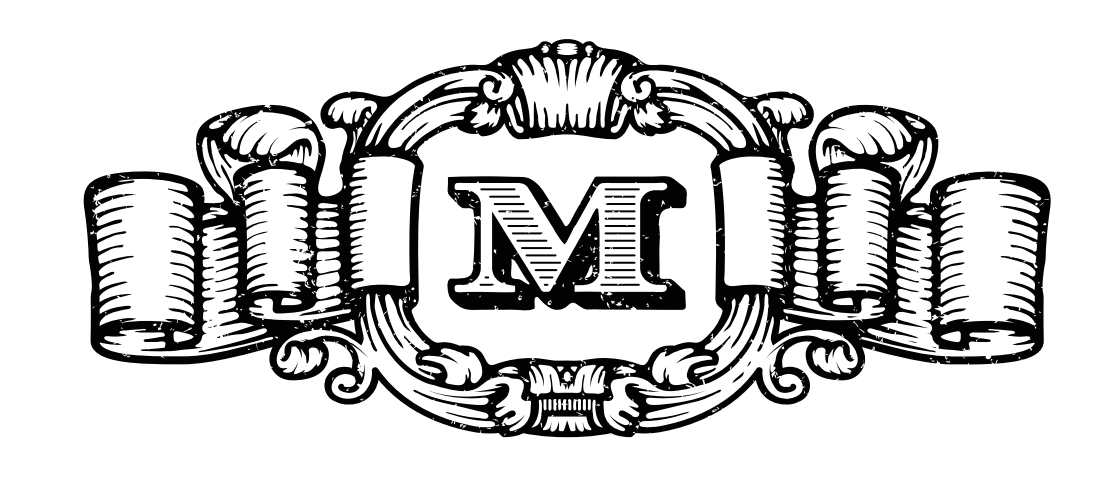

## icómo funciona?

El proceso para pagar con Coink es muy rápido y sencillo, solo tiene que seguir los siguientes pasos.

## **1. REGÍSTRESE**

Descargue la app y regístrese.

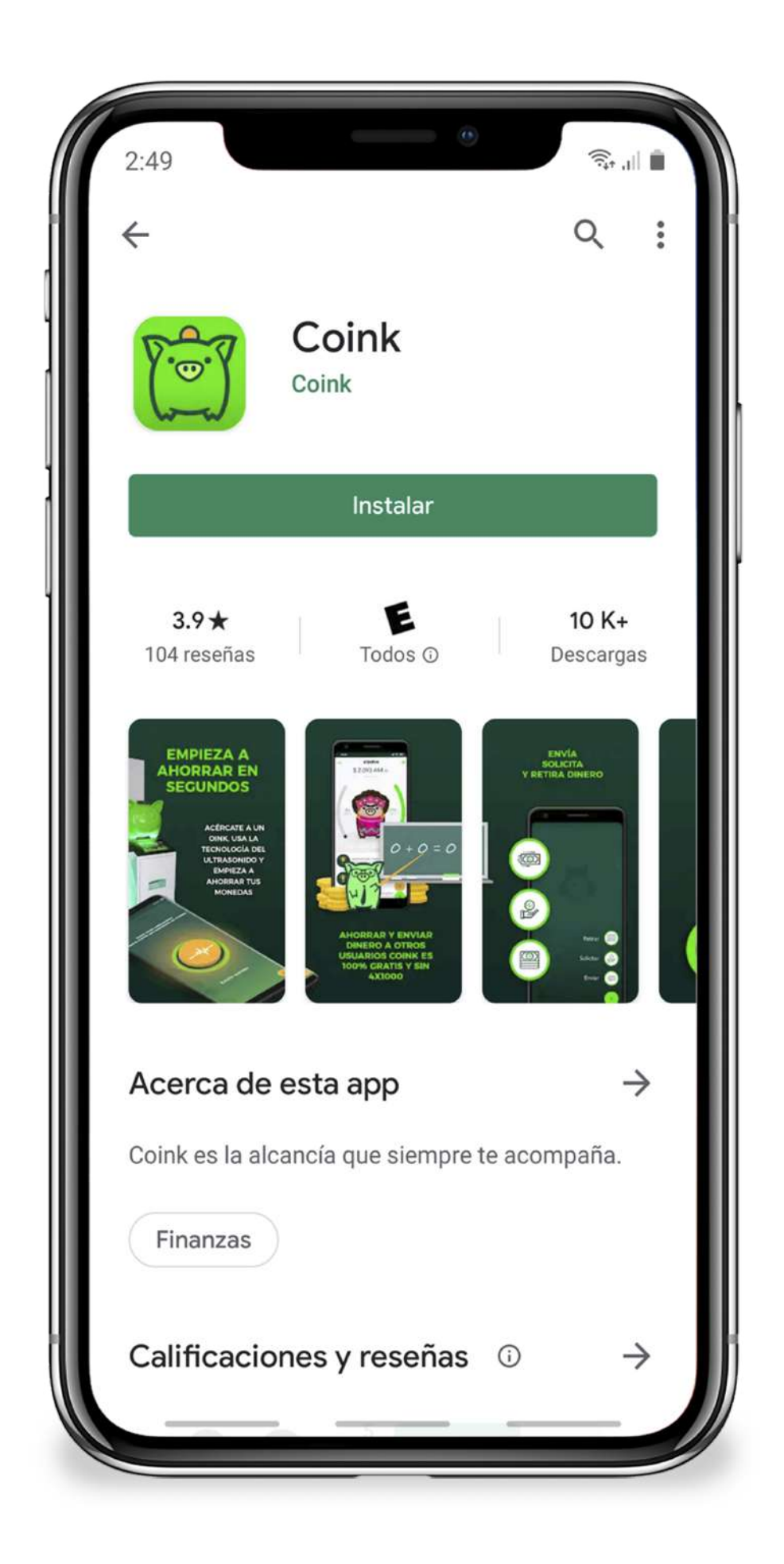

## 2. SALDO

ilmportante! Debe tener saldo en su cuenta para poder realizar el pago, de lo contrario no se hará efectivo el proceso.

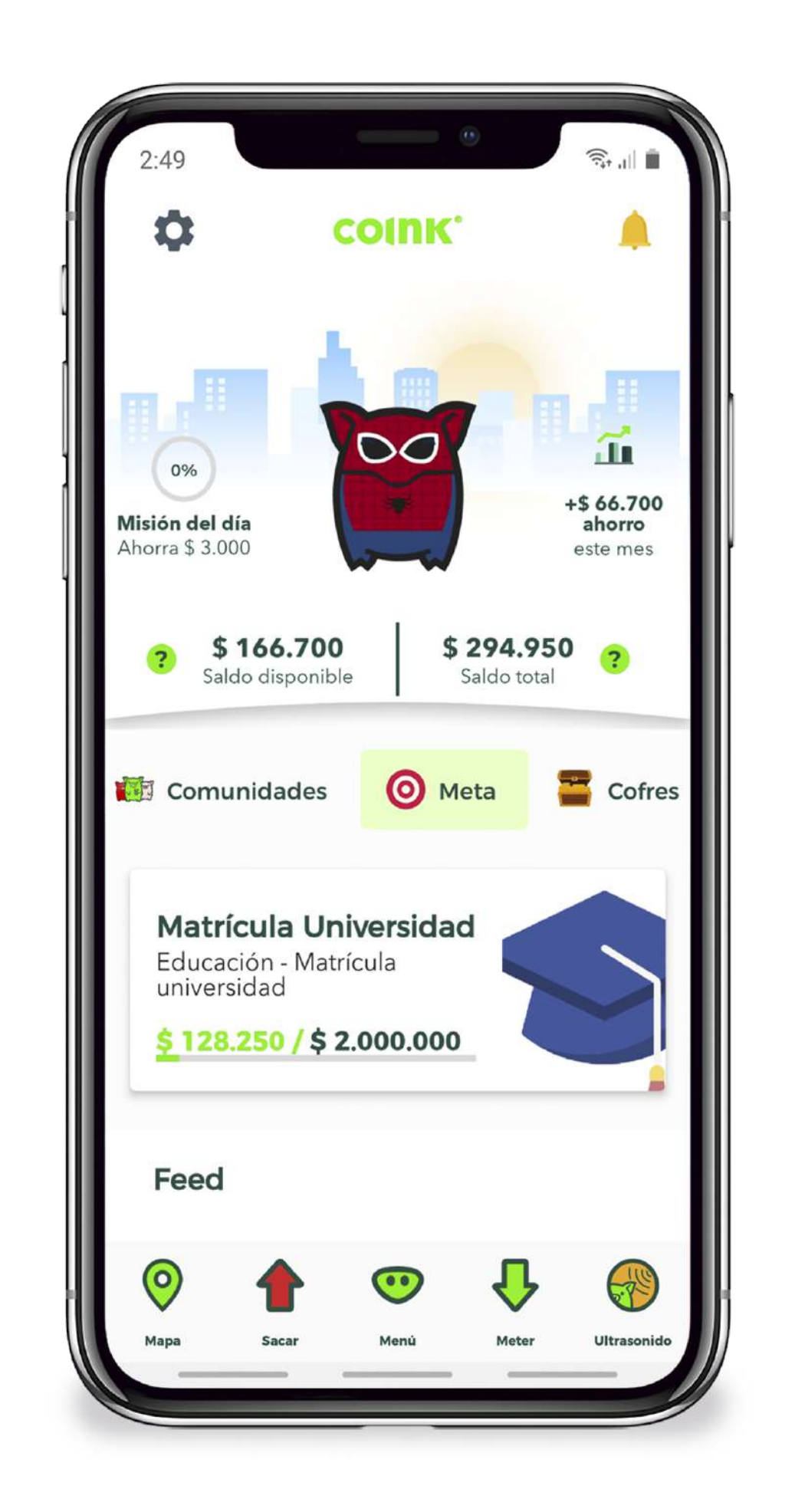

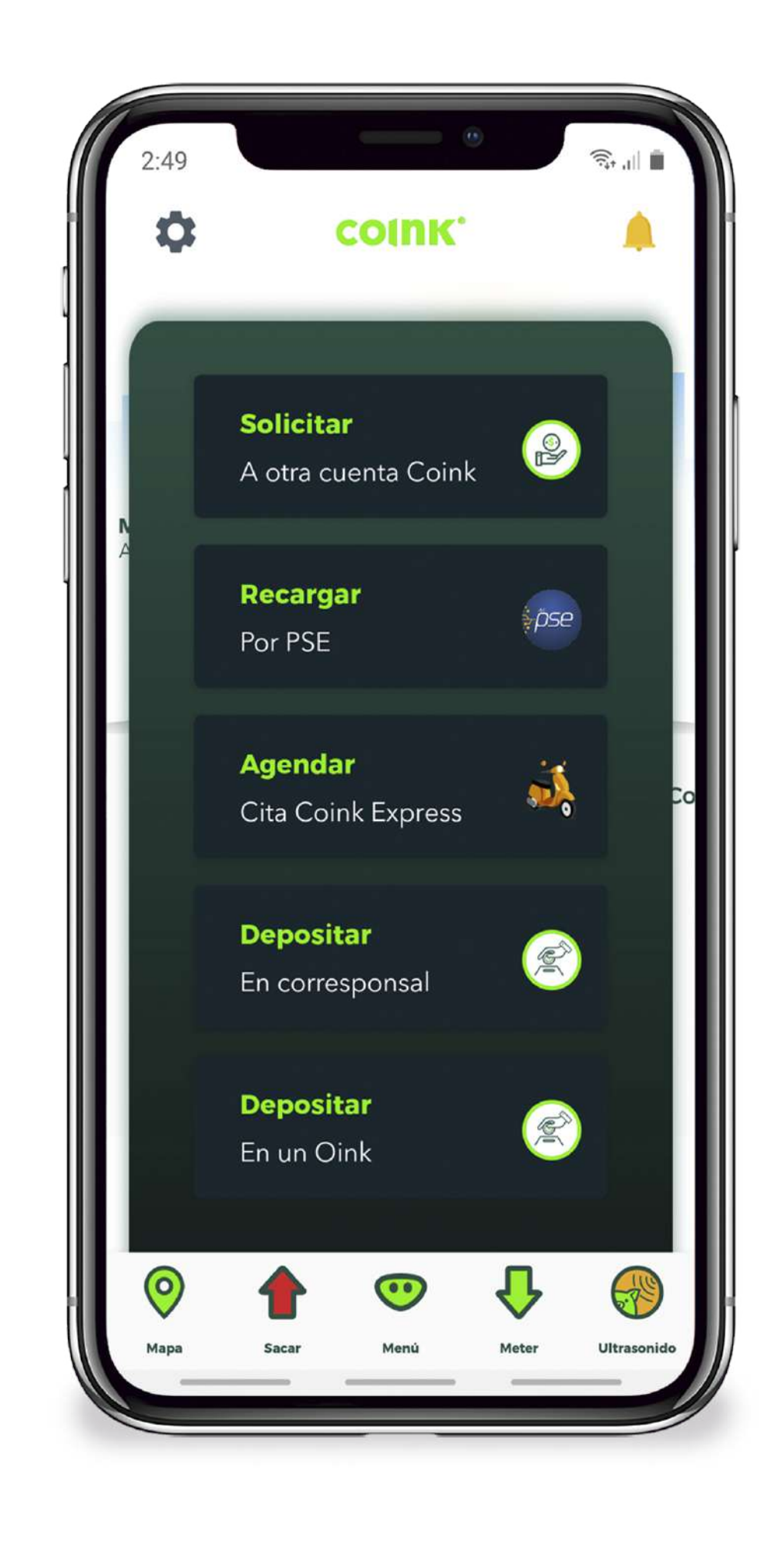

## **OPCIONES DE RECARGA**

SOLICITANDO PLATA A OTROS USUARIOS COINK

PSE

DEPOSITA TUS MONEDAS CON Coink express DEPOSITANDO EN UNO DE NUESTROS CORRESPONSALES

- Seleccione el botón "Solicitar".
- Toque el botón verde que se encuentra en la parte inferior derecha del inicio de la aplicación.
- Agregue el número del destinatario que esté asociado a Coink.
- Seleccione el botón "Recargar".
- Llene el formulario y haga clic en el botón "Siguiente".
- Ingrese el monto a recargar.
   Confirme y continúe con el paso a paso que requiere su banco para hacer el pago.
- Selecciona el botón "Agendar".
  Haz clic en el botón "Agendar Cita".
- Escoge la fecha y el horario en el que quieras que recojan tu alcancía.
  Tus monedas serán
  - depositadas por uno de los agentes Coink.
- Seleccione el botón "Ver mapa".
- Le mostrará un mapa con los corresponsales más cercanos de su ubicación.
  - Haga clic en alguno de los pines.
- Le mostrará la dirección, puntos y horario disponible.

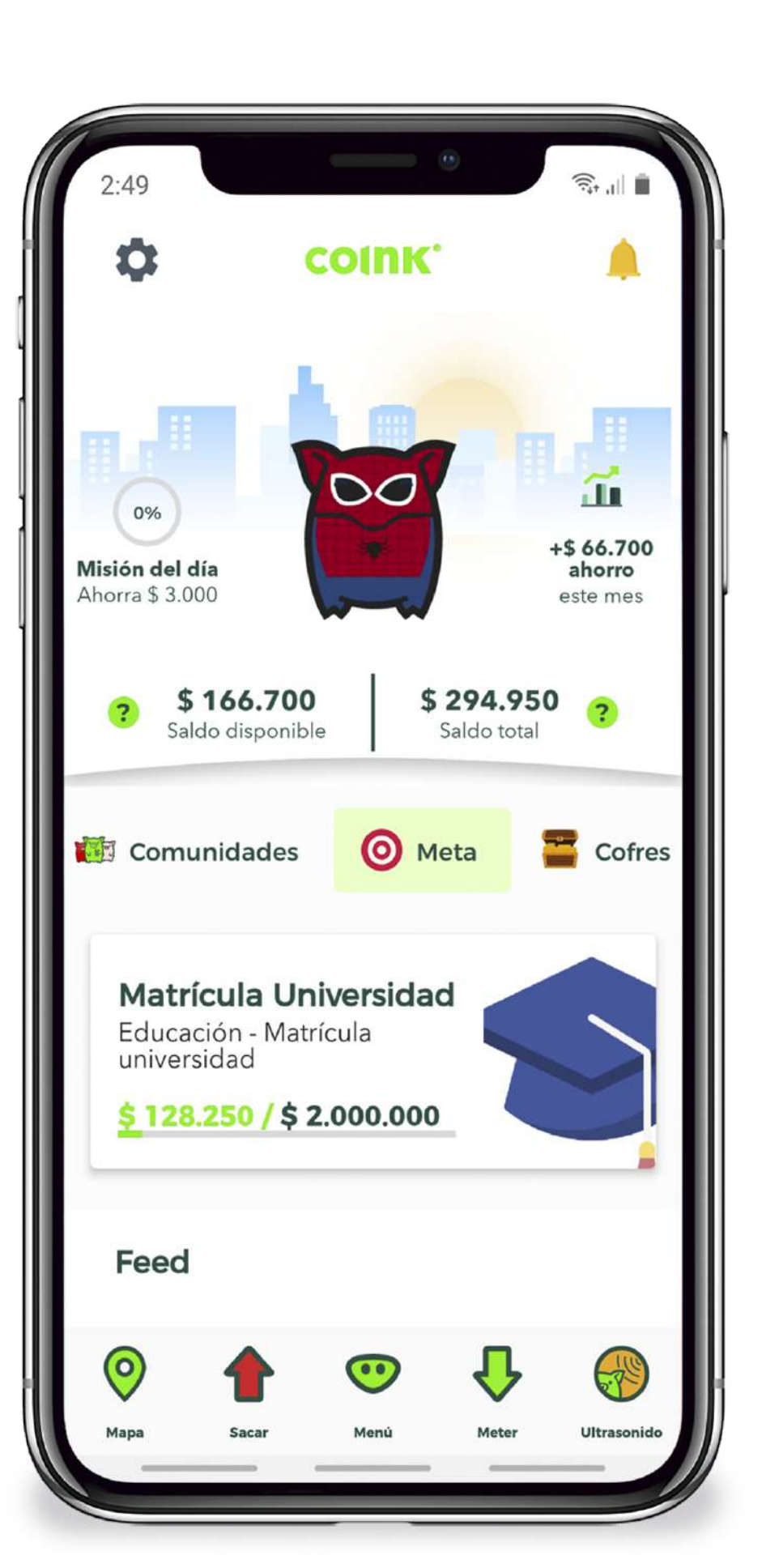

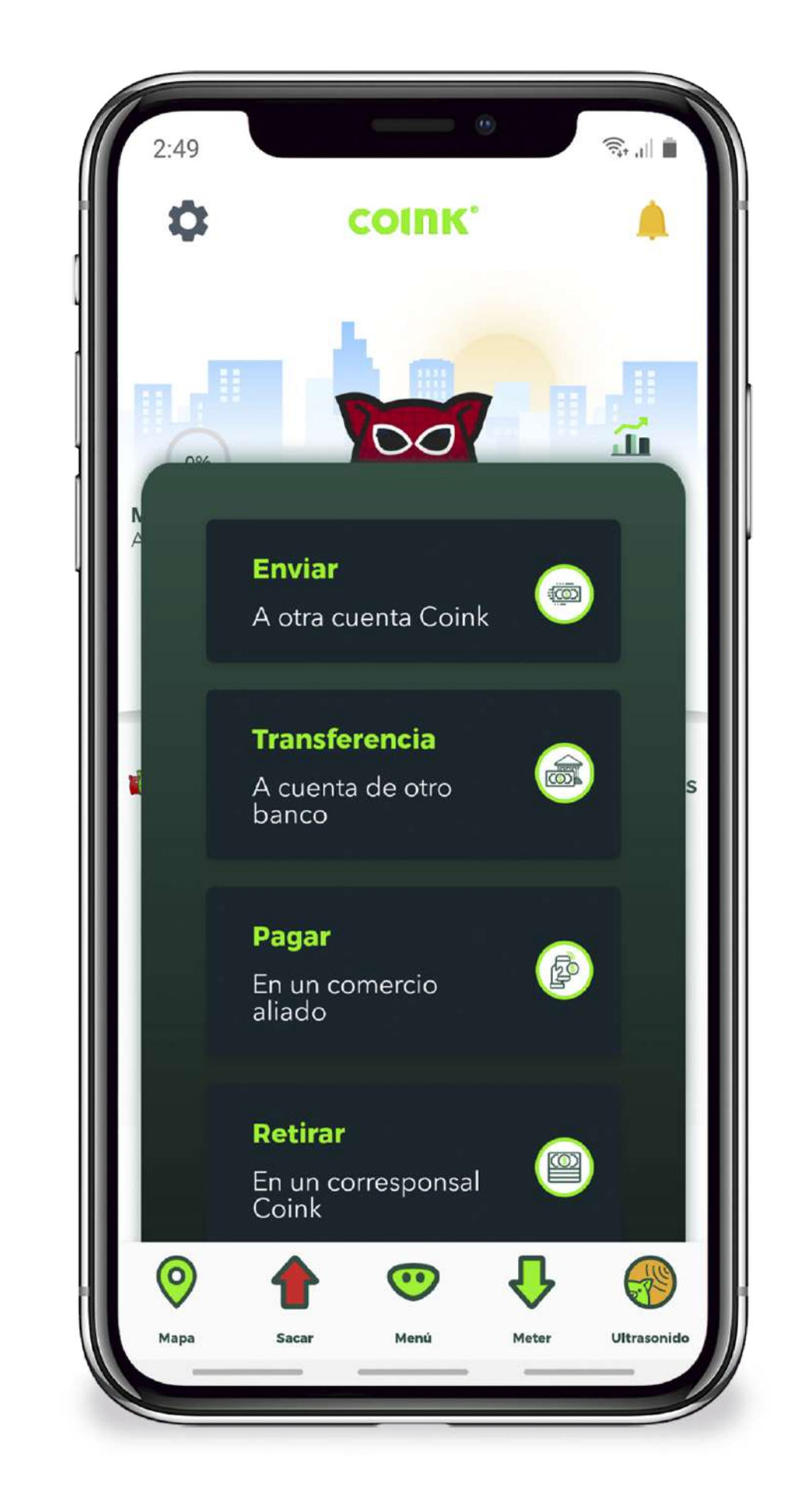

| 2:49                     |                                       | St. "∥ ∎       |
|--------------------------|---------------------------------------|----------------|
|                          | PAGAR                                 | ×              |
|                          |                                       |                |
| Ingresa el co            | ódigo de 5 dígitos g<br>punto de pago | generado en el |
|                          |                                       |                |
|                          |                                       |                |
|                          |                                       |                |
|                          | 2                                     | 7              |
| <b>II</b> '              | 2                                     | 3              |
| 4                        | 5                                     | 6              |
| 7                        | 8                                     | 9              |
|                          | 0                                     |                |
| $\langle \times \rangle$ | 0                                     |                |

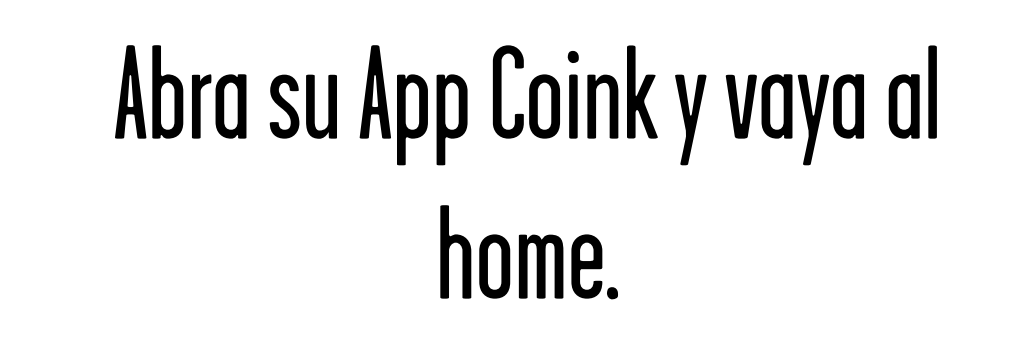

Toque el botón Sacar en la barra de menú de la App y elija la opción pagar. Se le pedirá que ingrese el código de 5 dígitos generado en la plataforma de Convocatorias de la Feria del Millón.

3

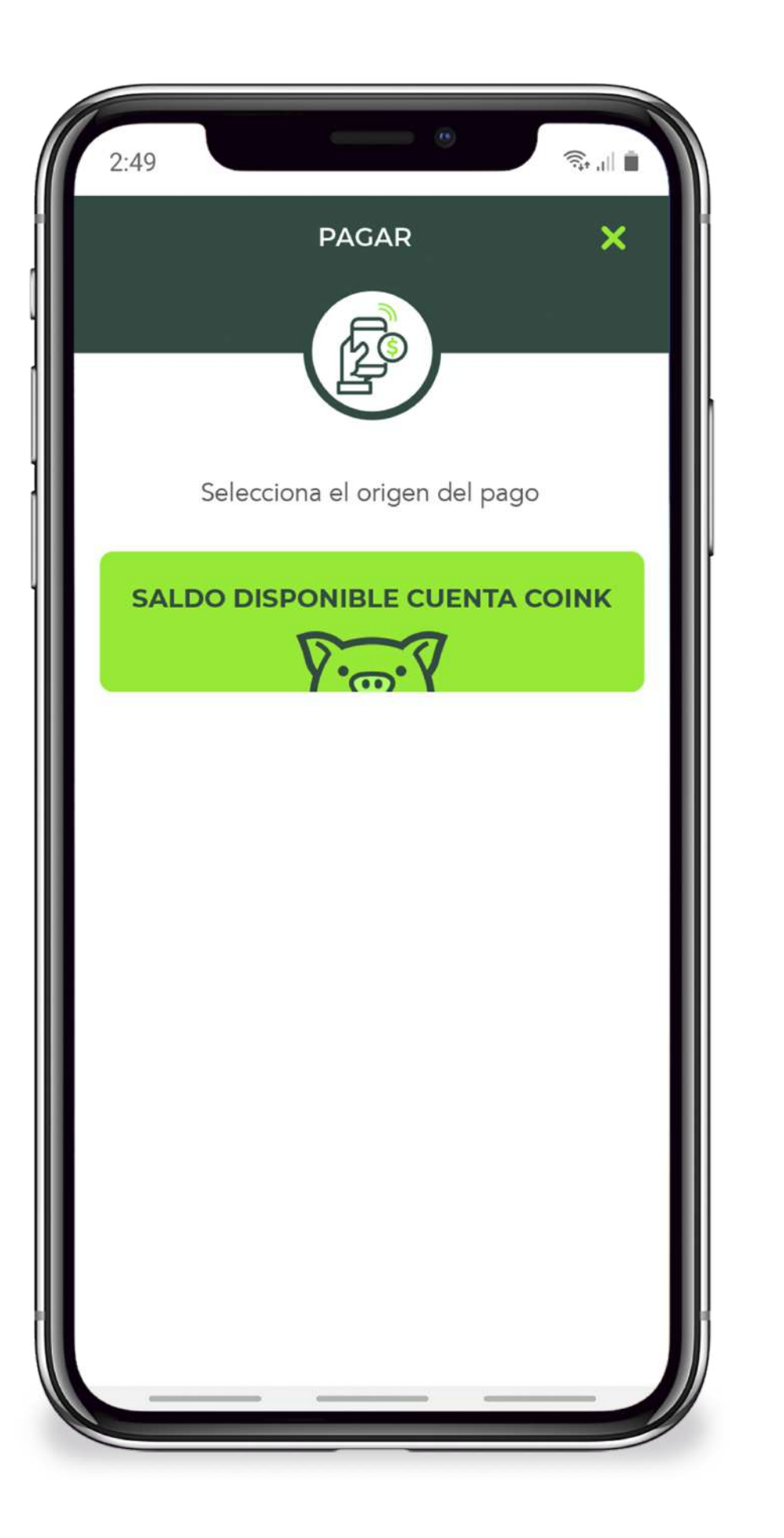

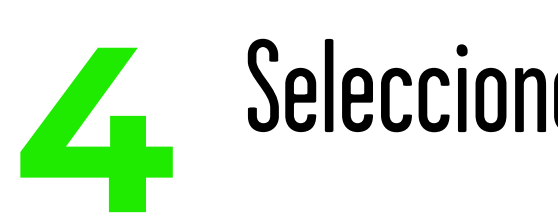

Selecciona la origen del pago.

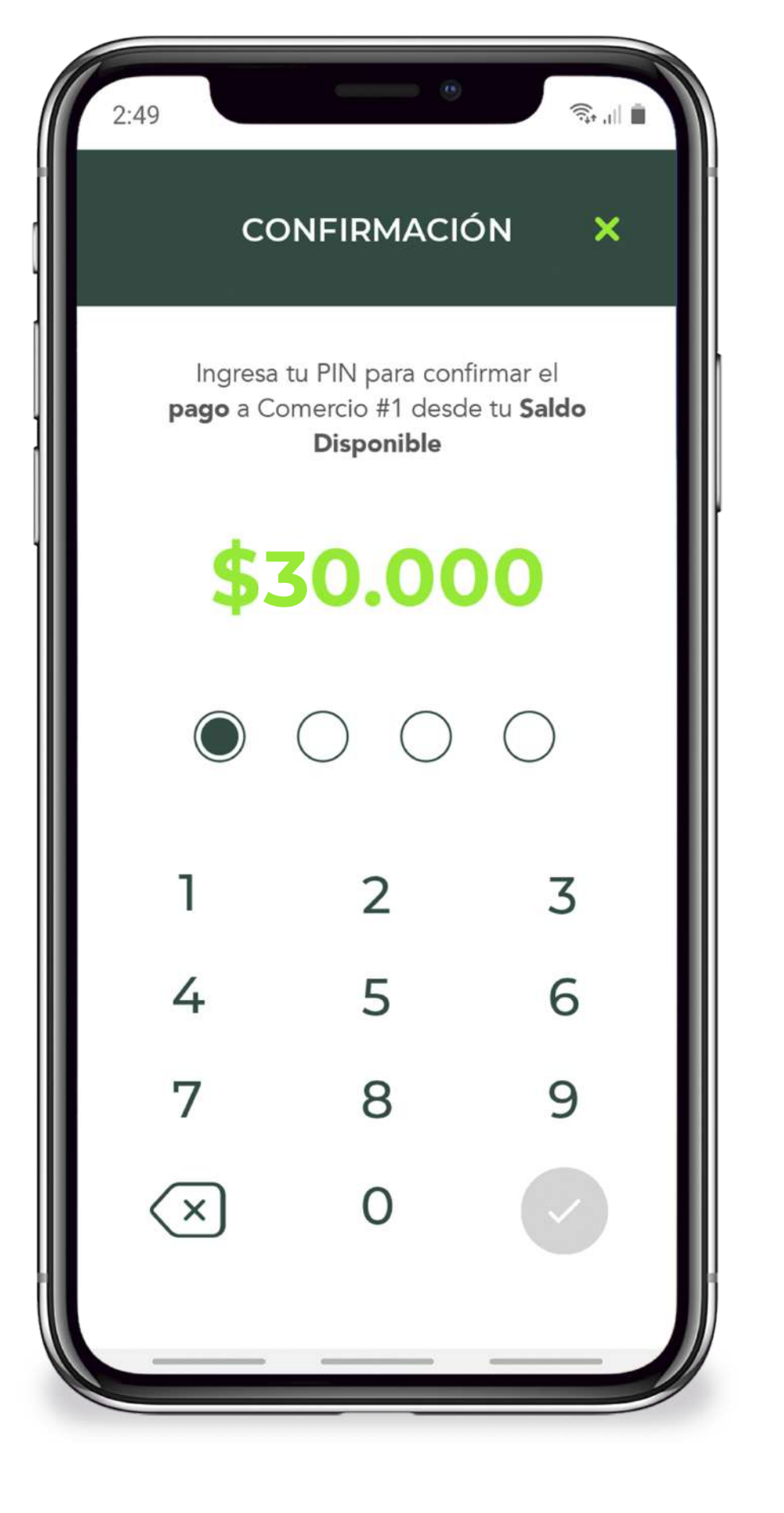

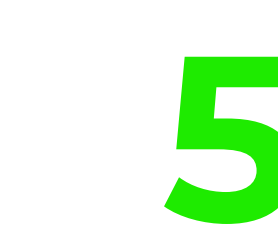

Ingresa tu PIN para confirmar el monto a pagar.

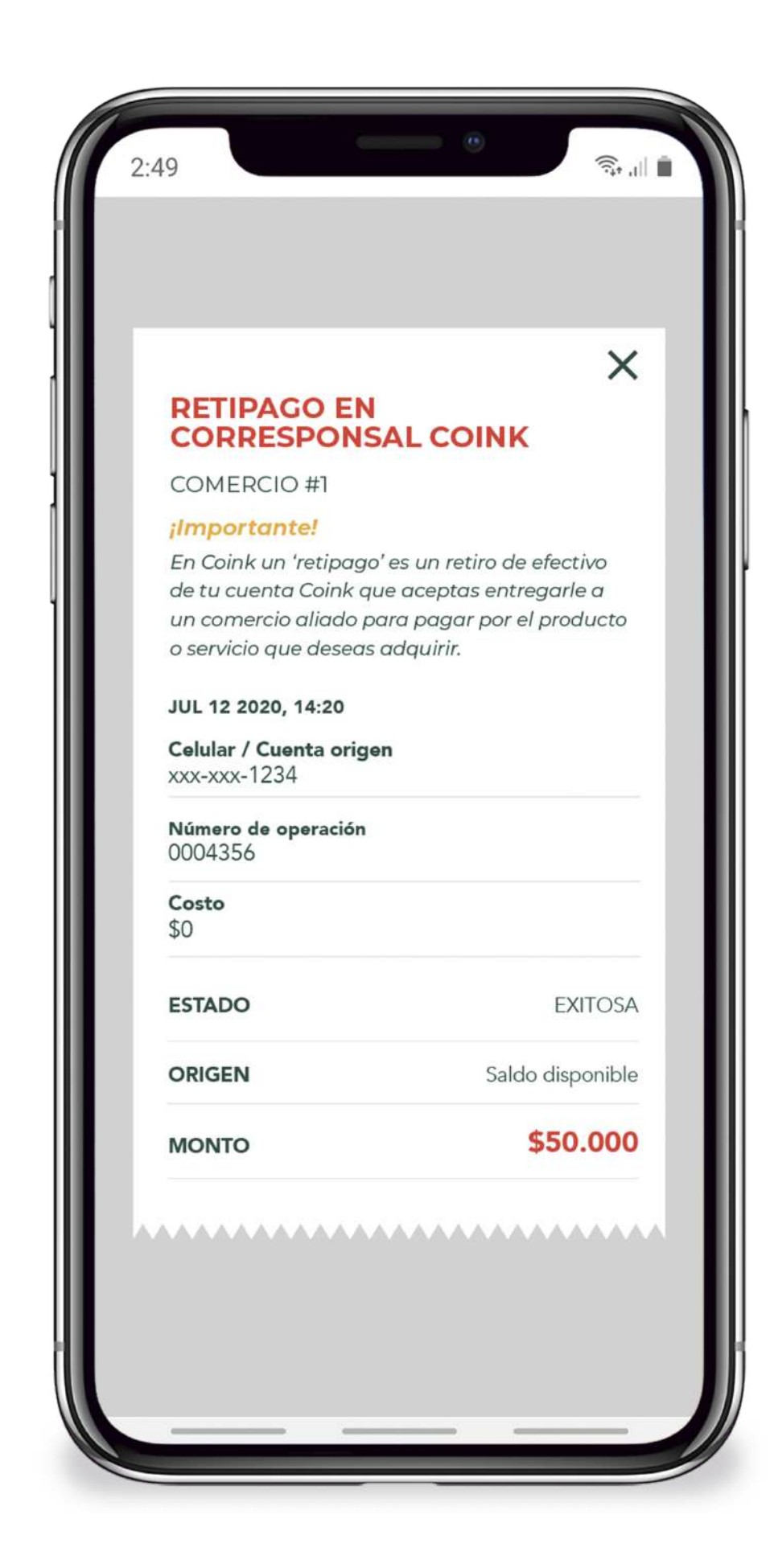

Finalmente recibirás un voucher con la información del pago realizado.